Ceļvedis LibOCS e-kursa «Citizen Science for Librarians: self paced learning course» piekļuvei

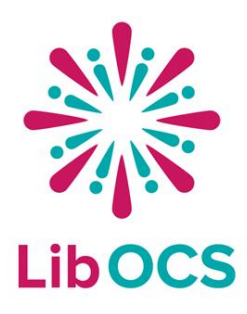

1. Jāizveido personīgais profils KTU Moodle e-mācību sistēmā

2. Jāpiereģistrējas izvēlētajam kursam («Citizen Science for Librarians: self paced learning course»)

# Jādodas uz <u>saiti</u>, lai izveidotu personīgo profilu

https://open.ktu.edu/

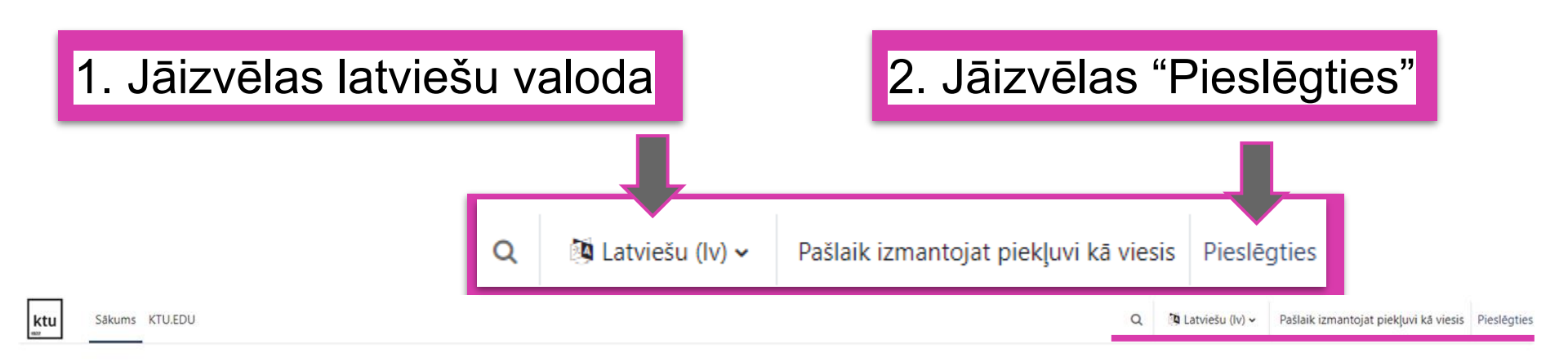

### KTU atvērti kursi

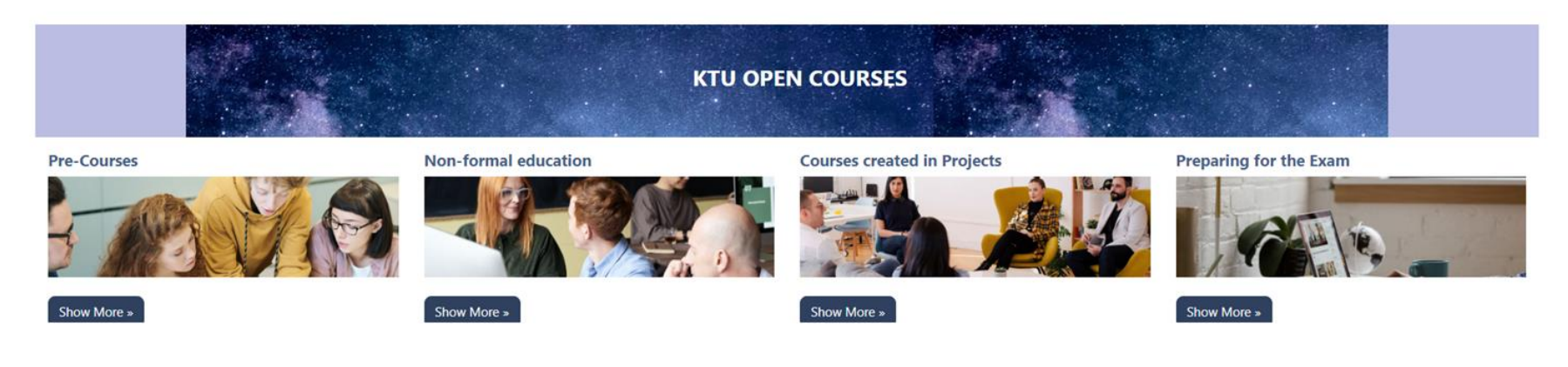

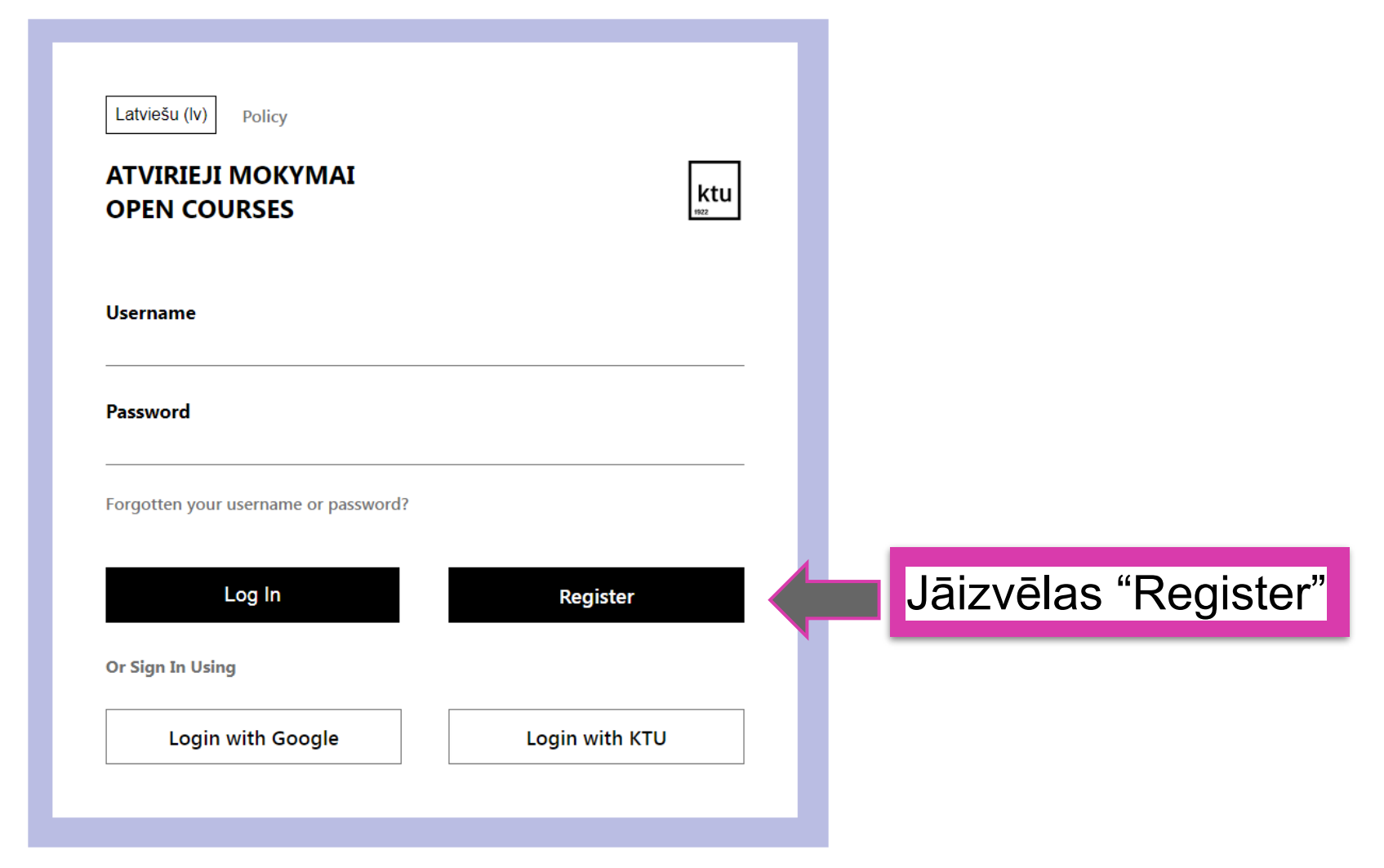

## Atvērsies vietnes politika

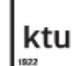

Sākums KTU.EDU

Politikas un citi noteikumi / Site Policy

## KTU atvērti kursi Site Policy

Our site policy explains our limits of service and code of conduct.

By agreeing to this site policy, you acknowledge that you understand and agree with the following points.

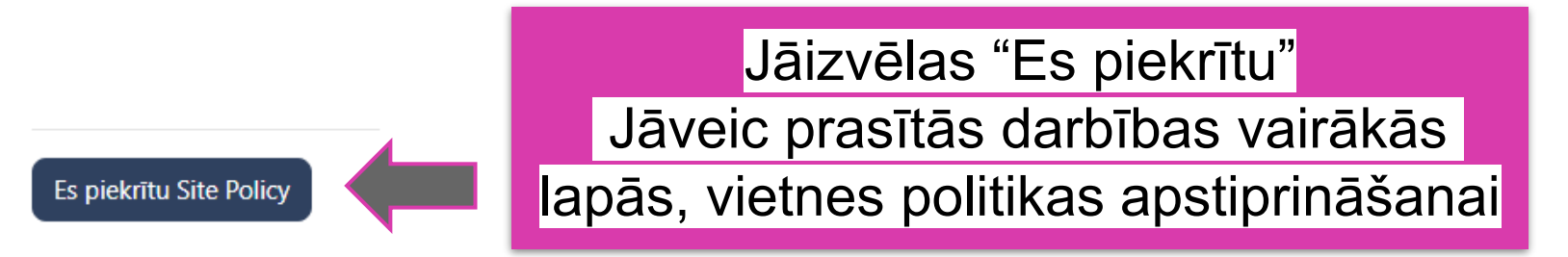

# Atvērsies piekriešanas sadaļa

## KTU atvērti kursi

Pirms turpināt darbu platformā, jums ir jāiepazīstas ar šīm politikām.

## Piekrišana

Lūdzu, piekrītiet šādām politikām

**Privacy Policy** 

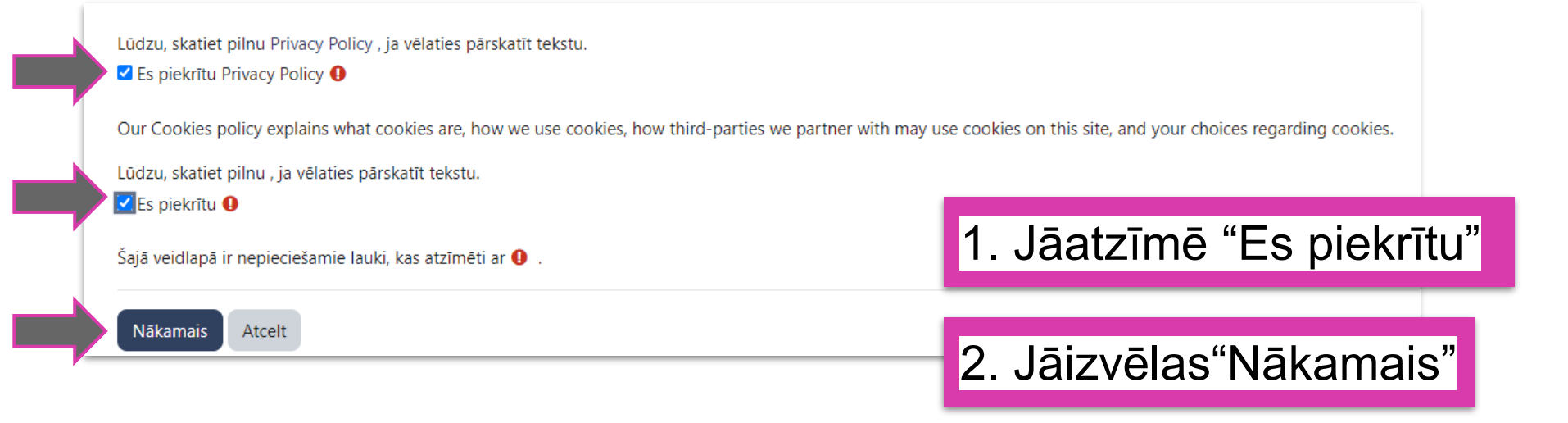

# Atvērsies profila izveides lauki

Veidojot lietotājvārdu, jāizvēlas tikai mazie burti

# Jāaizpilda visi obligātie lauki

| profils4             |                  |  |
|----------------------|------------------|--|
| Parolei jāsatur vism | naz 5 simbols(i) |  |
| Parole 🚺             |                  |  |
| •••••                |                  |  |
| E-pasta adrese 🚺     |                  |  |
| lietotaajs04@inbo    | ox.lv            |  |
| E-pasts (vēlreiz) 🚺  |                  |  |
| lietotaajs04@inbo    | ox.lv            |  |
| Vārds 🚺              |                  |  |
| Lietotajs4           |                  |  |
| Uzvārds              |                  |  |
| Lietotajs4           |                  |  |
| Pilsēta              |                  |  |
|                      |                  |  |

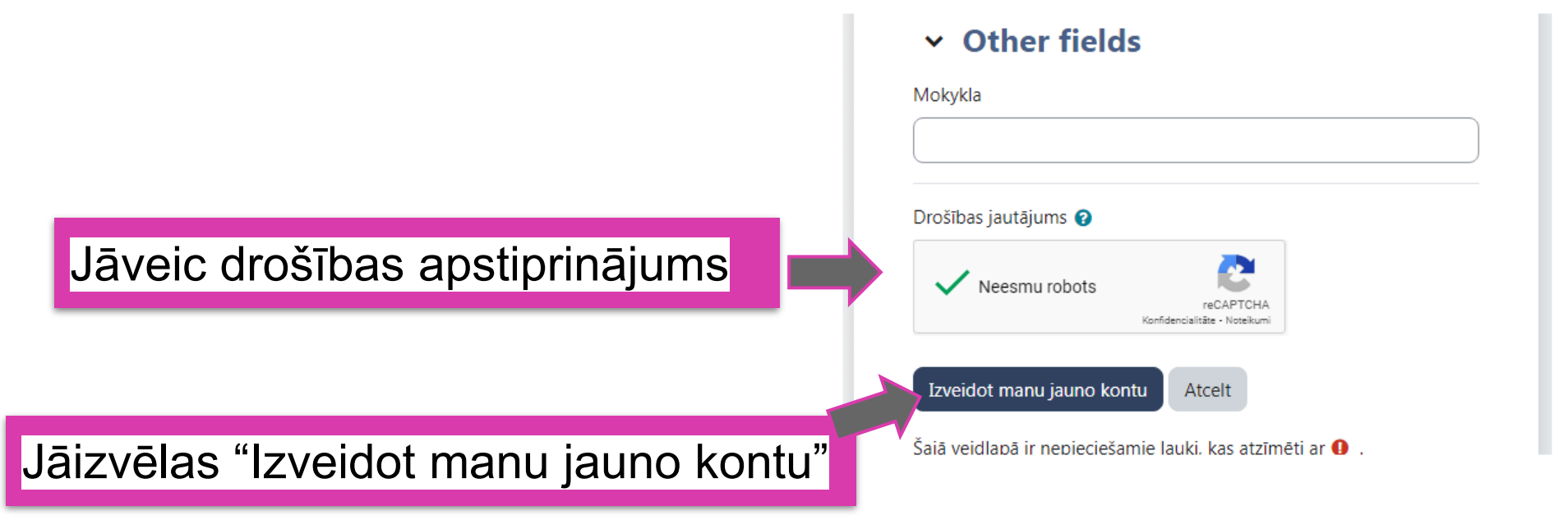

## KTU atvērti kursi

Uz jūsu adresi lietotaajs04@inbox.lv jābūt nosūtītam e-pasta ziņojumam.

Tajā ir iekļauti vienkārši norādījumi par reģistrācijas pabeigšanu.

Ja rodas kādas problēmas, sazinieties ar vietnes administratoru.

#### KTU atvērti kursi: konta apstiprināšana

Administratorius (caur open.ktu.edu) <noreply@ktu.lt>

Sveicināti,

Izmantojot jūsu e-pasta adresi, vietnē "KTU atvērti kursi" tika pieprasīts jauns konts.

Lai apstiprinātu savu jauno kontu, lūdzu, apmeklējiet šo tīmekļa adresi:

https://open.ktu.edu/login/confirm.php?data=WQW4SqoGniaXgSw/profils4

Vairākumā pasta programmu tai būtu jāparādās kā zilai saitei, uz kuras varat noklikšķināt. Ja tā nedarbojas, izgrieziet šo adresi un ielīmējiet to savas tīmekļa pārlūkprogrammas loga augšpusē esošajā adreses rindiņā.

Ja nepieciešama palīdzība, sazinieties ar vietnes administratoru

Administratorius

Jādodas uz norādīto e-pastu, kurā saņemts reģistrācijas apstiprinājums, un jādodas uz norādīto adresi

Turpināt

# Reģistrācija ir apstiprināta

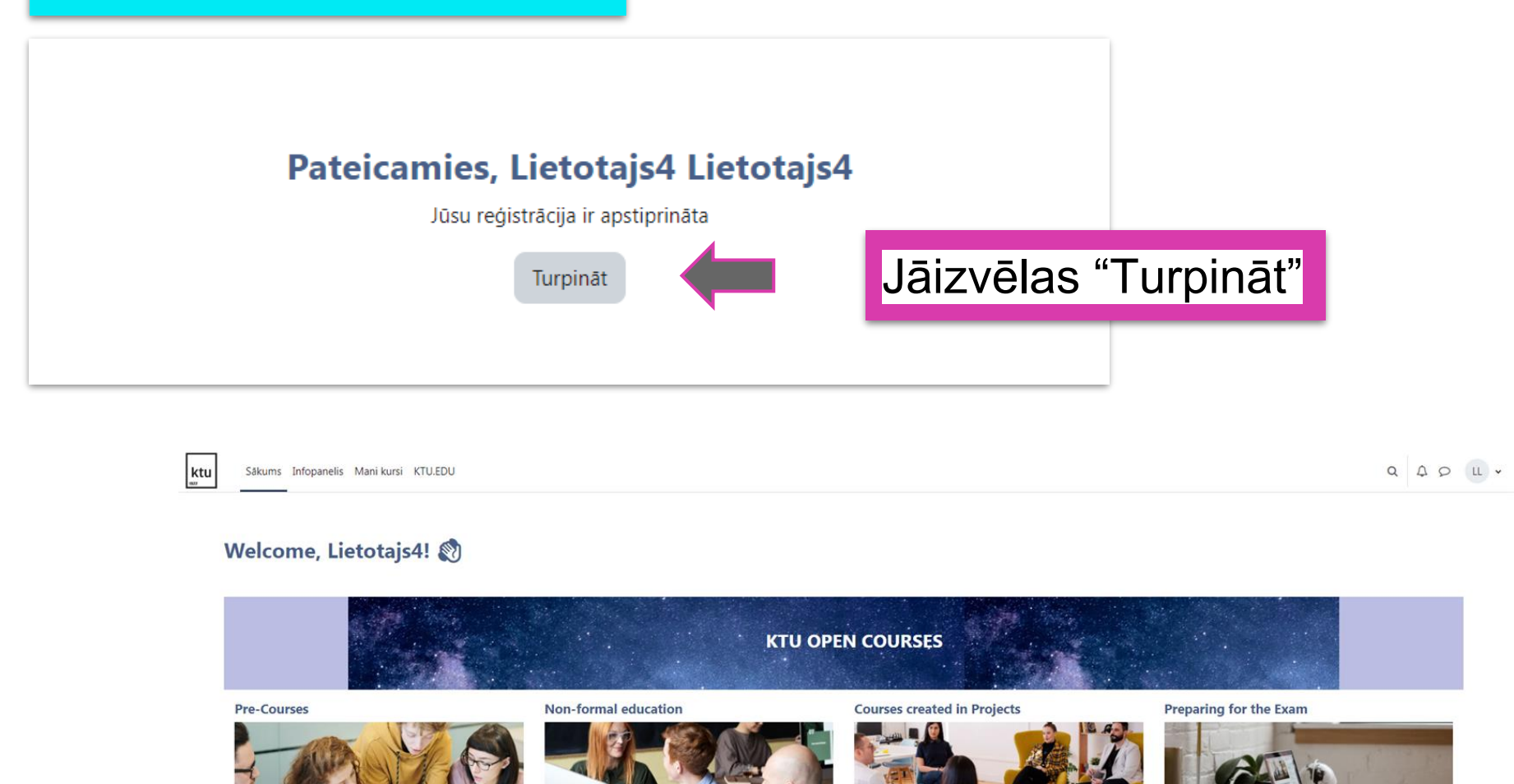

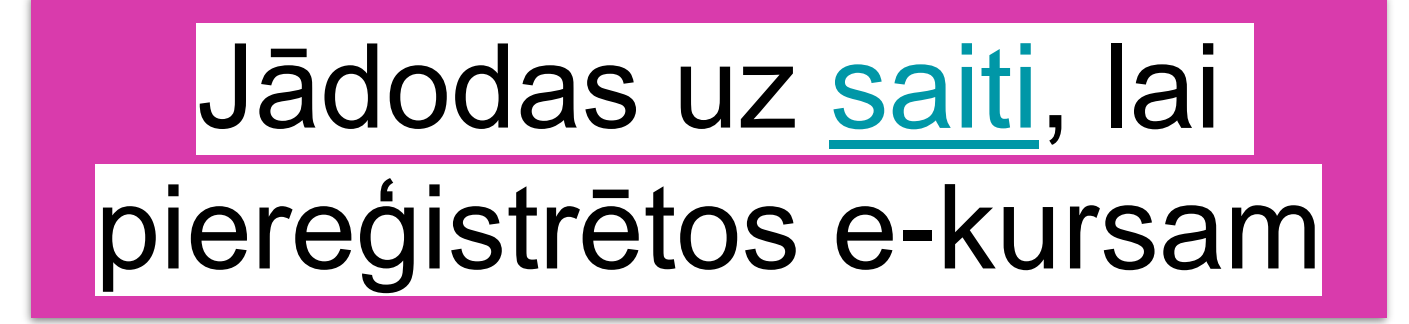

https://open.ktu.edu/

ktu

## Welcome, Lietotajs4! 🕅

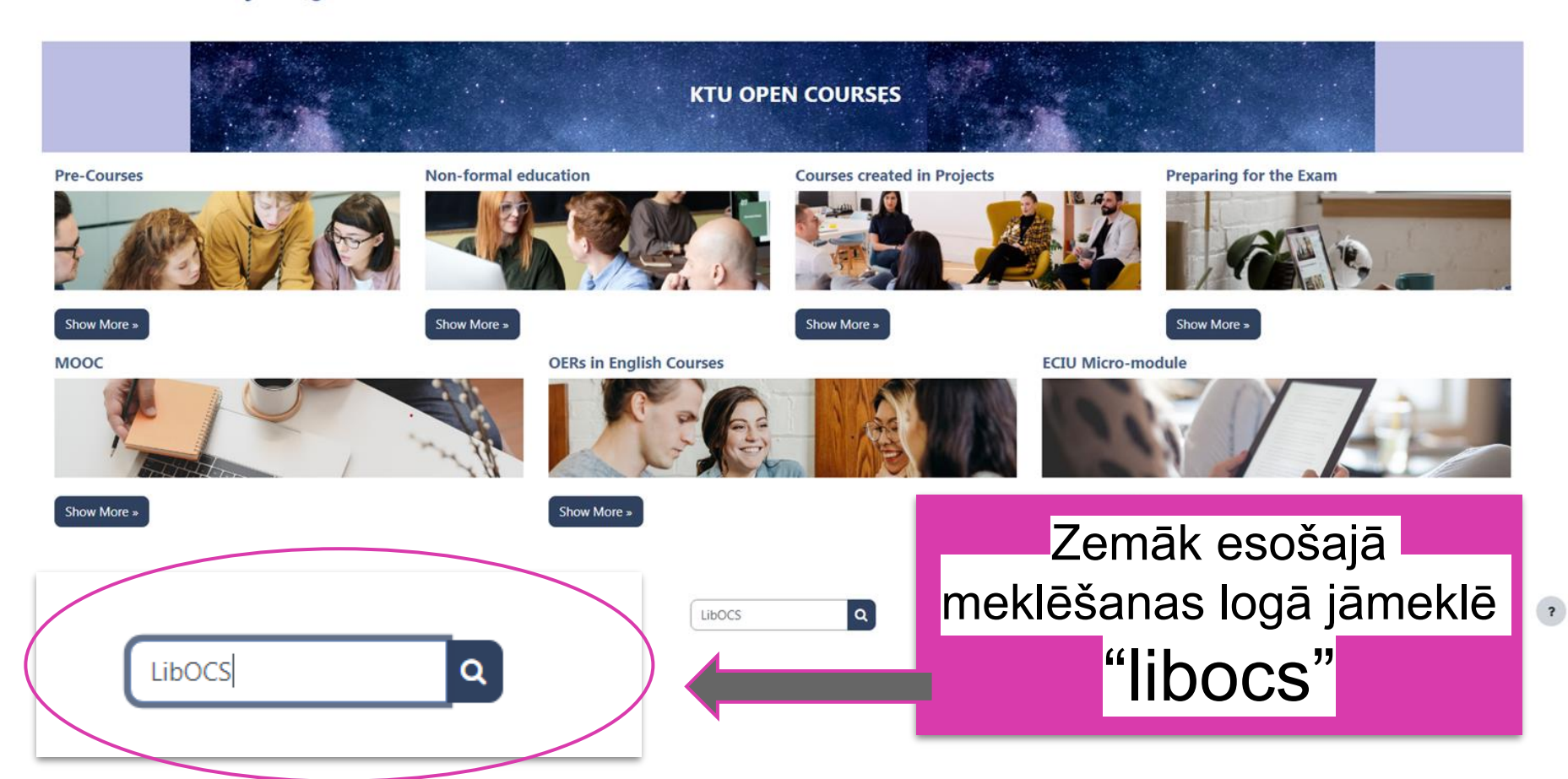

## Jāizvēlas kurss angļu valodā

Šajā veidlapā ir nepieciešamie lauki, kas atzīmēti ar 🚺 .

#### **©** Citizen Science for Librarians: self paced learning course

This self-learning course is addressed to librarians interested in citizen science and organizing and facilitating citizen science projects. The course consists of 5 modules and takes approximately 45 hours to complete. The learner will receive a certificate all five modules. STUDENTS ENROLMENT KEY: CITIZENSCIENCE

#### LibOCS course

Skatīt rezultatus kontekstā - kursā Citizen Science for Librarians: self paced learning course

#### Dibocs Piliečių mokslas bibliotekininkams: savarankiško mokymosi kursas

Šis savarankiško mokymosi kursas skirtas bibliotekininkams, besidomintiems piliečių mokslu ir piliečių mokslo projektų organizavimu bei paramos teikimu. Kursą sudaro 5 moduliai. Įsisavinti mokymosi medžiagą reikia maždaug 45 valandų. Baigęs visus besimokantysis gaus pažymėjimą.

#### LibOCS (LT)

Skatīt rezultātus kontekstā - kursā LibOCS Piliečių mokslas bibliotekininkams: savarankiško mokymosi kursas

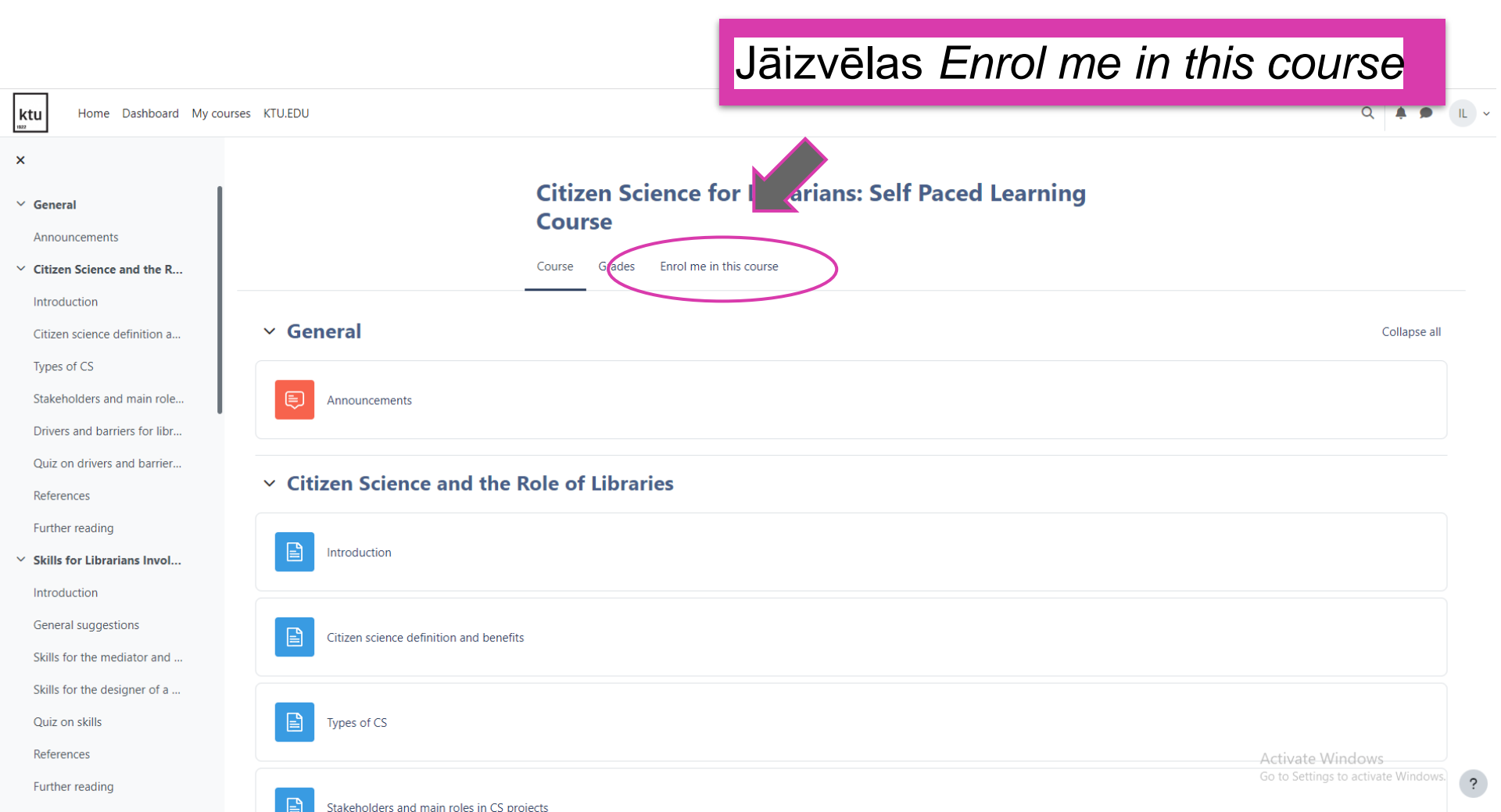

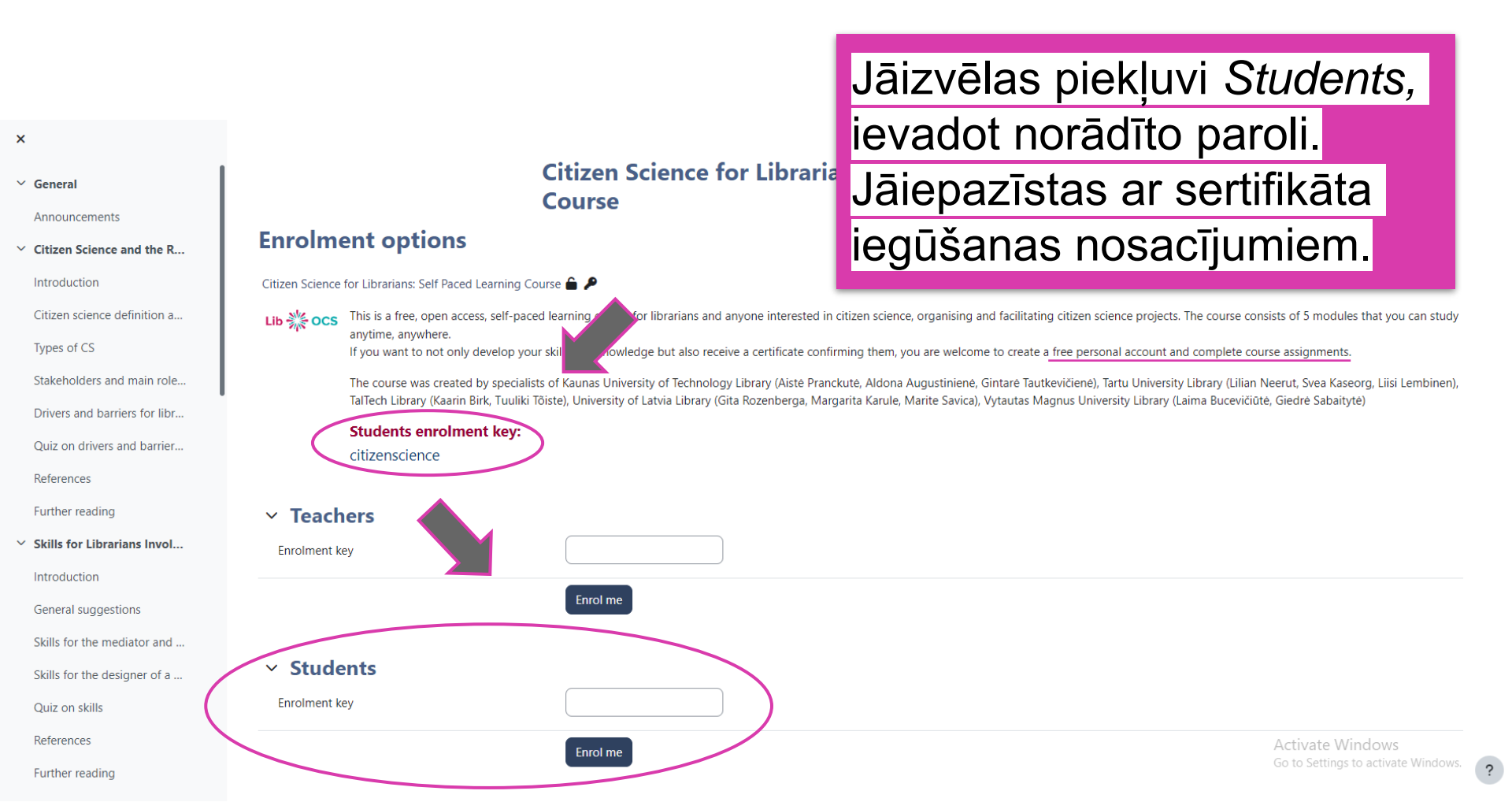

# Reģistrācija kursam ir pabeigta!

Introduction

Legal base for CS projects

Check yourself: Situation 1

Ethical guidelines for librari...

Check yourself: Situation 2

Standards and protocols in...

Check yourself: Situation 3

Data management for libra...

Check yourself: Situation 4

Training of CS project parti...

Check yourself: Situation 5

Quiz on research and data ...

Further readings

🔿 Course Certificate 🔒

✓ Final knowledge check

Quiz on research and data management

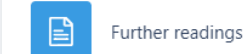

## Final knowledge check

👷 Course Certificate

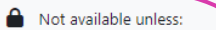

You achieve higher than a certain score in Check yourself: Situation 1

- · You achieve nigher than a certain score in Quiz on drivers and barriers in CS
- You achieve higher than a certain score in Quiz on Engagement and Communication
- You achieve higher than a certain score in Quiz on citizen science types and participants
- You achieve higher than a certain score in Quiz on skills
- You achieve higher than a certain score in Quiz on project management
- · You achieve higher than a certain score in Quiz on research and data management
- You achieve higher than a certain score in Quiz on recruitment